# Code reuse: deriving new visual components to suit special needs

Lect.drd. Cristian USCATU Catedra de Informatică Economică, ASE București

All Windows programming environments come with a built-in hierarchy of classes that suit common needs for Windows applications (buttons, edit fields etc.) They may be combined in any way to suit the needs of particular applications. What if a certain combination is needed repeatedly, in several applications? One way is to create a library that contains the needed functionality (classes, subprograms etc.) and include it in projects. Since visual and RAD environments are en vogue, it would be nice to have these special functionalities readily available inside the environment. Borland environments make use of a Visual Component Library (Delphi name - name may vary among products) quickly available in a customizable palette. Beside the original components, third party components and user created components can be included in this palette for future use.

Keywords: Delphi, RAD, components, code reuse, object, class.

## ntroducere

Din punctul de vedere utilizării claselor se disting două momente: cel al dezvoltării aplicației și cel al execuției. O clasă obișnuită este manipulată strict prin scrierea de cod și instanțiată doar în momentul execuției aplicației; la dezvoltarea ei nu există un feed-back vizual. Orice nepotrivire (detectabilă doar la execuție) înseamnă reluarea procesului de dezvoltare. În mediile vizuale, elementele cu impact vizual în aplicație (și nu numai ele) sînt create și manipulate chiar în timpul dezvoltării aplicației, reducînd mult timpul și efortul de dezvoltare (aceste medii sînt numite RAD – Rapid Application Development. Multe medii se pretind a fi de tip vizual sau RAD, dar puține au de fapt această caracteristică.). Elementele care pot fi folosite astfel sînt numite *componente*. O componentă poate fi aproape orice element de program care se dorește a fi manipulat în timpul dezvoltării aplicației (design-time).

În fond o componentă este o clasă instalată în biblioteca de componente vizuale, fiind astfel recunoscută de mediul de programare care poate să o manipuleze în timpul dezvoltării aplicației. Toate componentele sînt clase derivate (pe diferite niveluri) din clasa generică *TComponent*, parte a ierarhiei bibliotecii de componente vizuale.

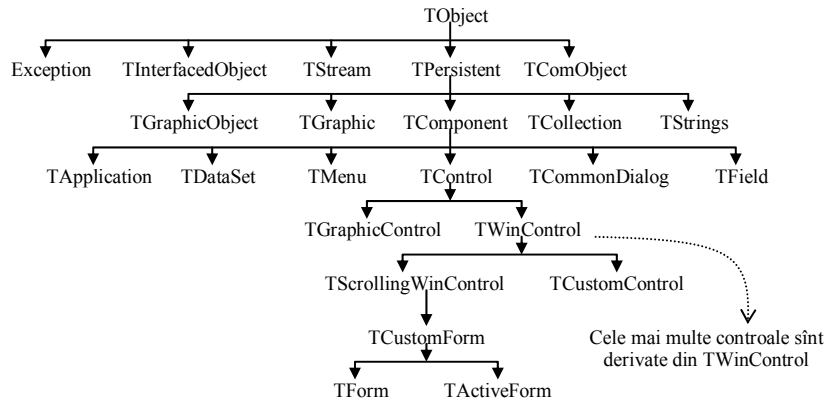

Fig.1. Ierarhia de la baza Bibliotecii de Componente Vizuale

Figura nu prezintă decît partea de bază a ierarhiei deoarece partea superioară este pe de o parte foarte stufoasă, pe de altă parte poate sa varieze foarte mult de la un calculator la altul, in funcție de nevoile dezvoltatorului respectiv.

Pentru a crea o componentă nouă se derivează o clasă nouă pornind de la una din clasele ierarhiei. Crearea unei noi componente presupune lucrul cu clasele la un alt nivel decît în cazul dezvoltării unei aplicații. În principiu se lucrează cu părți ale claselor inaccesibile programatorilor de aplicații (partea privată) și se adaugă noi elemente claselor (de exemplu proprietăți). O atenție specială trebuie acordată respectării unor convenții și imaginării modului în care programatorii de aplicații vor utiliza componenta respectivă.

#### Crearea unei noi componente

Pentru crearea unei noi componente pot fi urmate mai multe căi, în funcție de nevoi:

✤ Modificarea unei componente existente (în principiu se modifică valorile implicite ale unor proprietăți). În acest caz se porneşte de la o componentă existentă sau o componentă abstractă de pe un nivel inferior al ierarhiei.

✦Crearea unei componente-fereastră. În acest caz se porneşte de la clasa TWinControl.

Crearea unui control grafic. În acest caz se porneşte de la clasa *TGraphicControl*.

✤Derivarea unui control existent. În acest caz se porneşte de la orice control existent.

✤Crearea unei componente nevizuale. În acest caz se porneşte de la clasa *TComponent*.

În crearea unei componente trebuie realizate următoarele elemente:

✦ Eliminarea dependenţelor. O componentă poate fi inclusă într-o mare varietate de aplicații, în multiple combinații, de aceea ea trebuie să fie cît mai generală posibil. Restricțiile generale (implementate în componentă) trebuie reduse la minim. Restricțiile particulare (specifice unei aplicații) trebuie implementate la dezvoltarea aplicației. Timpul necesar pentru crearea unei componente fără dependenţe este timp cîştigat de dezvoltatorii de aplicații, care sînt scutiți de sarcini repetitive, de rutină.

◆ Stabilirea proprietăților, metodelor, evenimentelor. Proprietățile constituie o formă de acces controlat la atributele clasei. Controlul accesului elimină sursa multor erori şi face mai uşoară viața dezvoltatorilor de aplicații. Metodele descriu funcționalitatea clasei iar evenimentele descriu modul de reacție la evenimente externe.

◆Încapsularea elementelor grafice. Delphi uşurează modul de lucru cu elemente grafice prin includerea unei proprietăți numite *Can*vas (pînză pentru pictură) – obiect din clasa *TCanvas* – care încapsulează toate elementele necesare (creion, pensulă, font etc.) şi gestionează automat resursele grafice necesare.

✤Înregistrarea componentei în paleta de componente prin apelul procedurii *RegisterComponent*.

Crearea unei noi componente se poate face manual sau prin intermediul unui expert inclus în Delphi, care automatizează procesul prin crearea scheletului noii componente. Pașii necesari sînt:

1. Crearea unui unit pentru noua clasă.

2. Derivarea clasei din una existentă.

3. Adăugarea proprietăților, metodelor și evenimentelor.

4. Înregistrarea componentei în paleta de componente.

5. Crearea unei pictograme care să reprezinte componenta în paletă.

6. Crearea unui pachet (o bibliotecă cu legare dinamică specială) care să instaleze componenta în paletă.

7. Crearea unui *Help* care să ajute utilizatorii în folosirea componentei (opțional).

## **Componenta TMySpinEdit**

Pentru exemplificare, se cere crearea unei componente care să aibă următoarea funcționalitate: să conțină un cîmp pentru editarea unei valori numerice de tip real, cu posibilitatea incrementării/decrementării ei cu un pas fix, comandată prin folosirea mouse-ului sau a tastelor săgeți sus/jos. Delphi conține o componentă pentru editare (*TEdit*) și o componentă formată din două butoane marcate cu săgeți în sensuri opuse (*TUpDown*). Prin atașarea lor se poate obține funcționalitatea dorită, dar pentru numere de tip întreg. De remarcat faptul că prin atașarea lor nu se obține o componentă nouă, ci două componente care lucrează împreună.

Pentru atingerea scopului dorit trebuie creată o componentă nouă, derivată din *TEdit* și care să conțină un obiect de tip *TUpDown*. În plus, sînt necesare atribute de tip real pentru valoare, pas, valoare minimă și valoare maximă. Trebuie adăugate metodele care să codifice funcționalitatea dorită și care sa răs-

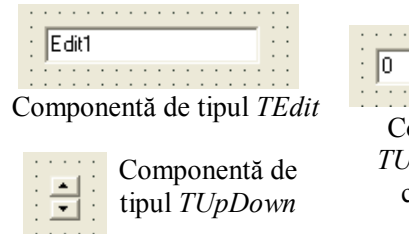

pundă la apăsarea săgeților (cu mouse-ul sau tastele).

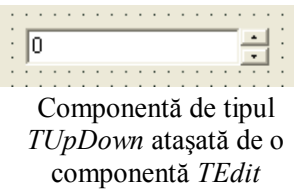

Fig.2. Componente de tipul TEdit și TUpDown, la dezvoltarea aplicației

În figura 3 se observă expertul pentru crearea scheletului unei noi componente (accesibil prin intermediul meniului *Component->New Component*) și informațiile pe care acesta le solicită.

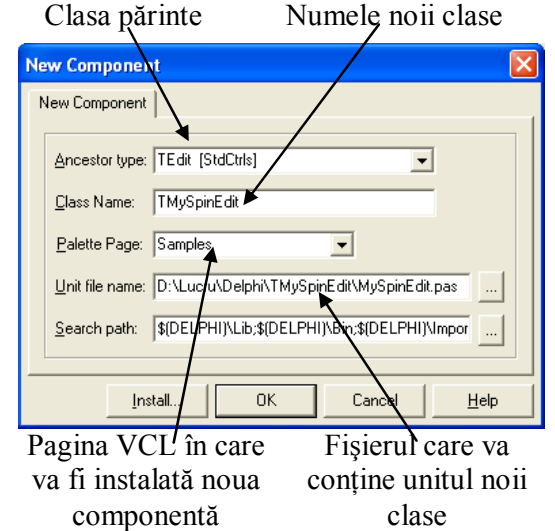

**Fig.3.** Expertul pentru crearea unei noi componente

După completarea informațiilor se obține următorul schelet:

```
unit MySpinEdit;
interface
uses
 SysUtils, Classes, Controls, StdCtrls;
type
  TMySpinEdit = class(TEdit)
 private
    { Private declarations }
  protected
    { Protected declarations }
  public
    { Public declarations }
 published
    { Published declarations }
 end;
procedure Register;
implementation
procedure Register;
begin RegisterComponents('Samples',
         [TMySpinEdit]);
end;
end.
```

Expertul a rezolvat paşii 1, 2 şi 4 din crearea noii componente. Se observă crearea automată a procedurii *Register* care rezolvă înregistrarea noii componente.

Pentru folosirea clasei *TUpDown* trebuie inclus unitul *ComCtrls* (în care este definită), pentru lucrul cu mesaje Windows și unele constante specifice trebuie incluse unit-urile *Messages* și *Windows*:

```
uses
SysUtils, Classes, Controls, StdCtrls,
ComCtrls, Messages, Windows;
```

Pentru generalitate și în vederea unor schimbări ulterioare am definit un sinonim pentru tipul *Real*: TFieldType=Real;

Am adăugat atributele necesare în secțiunea privată a clasei:

```
FSpin:TUpDown;
FValoare:TFieldType;
FMinim:TFieldType;
FMaxim:TFieldType;
FCircular:Boolean;
FPas:TFieldType;
```

Atributul *FSpin* reprezintă butonul de tip *TUpDown*, pentru incrementarea și decrementarea valorii. Atributul *FCircular* arată dacă la depășirea valorii maxime se revine circular la valoarea minimă și invers (valoarea *True*) sau dacă valoarea este limitată la intervalul *FMinim..FMaxim*. Ca funcționalitate, dacă nu se dorește impunerea unui interval de acest tip, valorile minimă și maximă trebuie să fie egale, indiferent de valoarea lor. Celelalte atribute reprezintă valoarea curentă (*FValoare*), minimă (*FMinim*), maximă (*FMaxim*) și pasul de variație (*FPas*).

Aceste atribute sînt publicate prin intermediul secțiunii *published* pentru a fi accesibile utilizatorului atît în timpul dezvoltării aplicației (prin intermediul inspectorului de obiecte) cît și în timpul execuției programului

#### (prin intermediul codului).

| property | Valoare:TFieldTyp  | e rea  | ad GetV | aloare |
|----------|--------------------|--------|---------|--------|
| wri      | te SetValoare;     |        |         |        |
| property | Minim:TFieldType   | read   | FMinim  | write  |
| FMi      | lnim;              |        |         |        |
| property | Maxim:TFieldType   | read   | FMaxim  | write  |
| FMaxim;  |                    |        |         |        |
| property | Circular:boolean   | i rea  | ad FCi  | rcular |
| wri      | te FCircular;      |        |         |        |
| property | Pas:TFieldType rea | ad FPa | s write | FPas;  |

Doar pentru atributul *Valoare* este necesar controlul accesului, prin intermediul metode-lor private *GetValoare* si *SetValoare*:

```
function GetValoare:TFieldType;
procedure SetValoare(ValoareNoua:TFieldType);
```

#### Acestea sînt implementate astfel:

Pentru celelalte atribute accesul este liber. Metoda privată *VerificaValoare* are rolul de a verifica depășirea intervalului impus, dacă este cazul:

Componenta trebuie să creeze în mod dinamic butoanele de incrementare/decrementare și să seteze/modifice unele atribute, ca urmare este necesar un constructor și un destructor special, care să adauge funcționalități noi celor moșteniți. Constructorul și destructorul sînt publici și folosesc metodele moștenite, adăugînd doar lucrurile specifice noii componente:

```
FSpin.Min:=-32768;
FSpin.Max:=32767;
Self.Text:='0';
FPas:=1;
FMinim:=0;
FMaxim:=0;
FCircular:=False;
FValoare:=0;
end;
destructor TMySpinEdit.Destroy;
begin FSpin.Free;
inherited destroy;
```

end;

Clasa *TUpDown* limitează variația într-un interval dat prin intermediul atributelor *Min* și *Max*. Pentru a permite o variație cît mai liberă pentru noua componentă, am setat la dimensiunea maximă intervalul permis de *TUpDown* (care are pasul 1). Efectul este că se permite variația valorii din noua componentă cu 32767 de pași în sus sau în jos față de valoarea inițială. Este o limitare care contrazice principiul eliminării dependențelor, dar care nu deranjează în majoritatea aplicațiilor, limitele fiind destul de largi. Pentru eliminarea acestei limite, ar fi fost necesar să folosim clasa părinte a lui *TUpDown*, *TCustomUpDown*.

Pentru a răspunde la apăsarea săgeților, sînt necesare metode care să răspundă evenimentelor de tip *click* pe butoane și apăsării tastelor săgeți. Aceste metode sînt definite în secțiunea *protected*, ceea ce le face disponibile în eventualii descendenți ai clasei:

Metoda *KeyDown* înlocuiește metoda moștenită de la clasa părinte pentru a răspunde apăsării tastelor săgeți. Metoda *UpDown-Click* răspunde click-urilor pe butoanele de incrementare/decrementare și este un *eventhandler* pus în legătură cu evenimentul *OnClick* al butoanelor de către constructorul noii componente:

FSpin.OnClick:=UpDownClick;

Întrucît se dorește lucrul cu valori reale, nu

orice caracter poate să apară în cîmpul de editare. Pentru a preveni apariția caracterelor nedorite, trebuie înlocuită metoda care răspunde apăsării tastelor cu una care să ignore caracterele invalide din punctul de vedere al funcționalității dorite. Se folosește o metodă privată care decide ce caractere sînt valide:

```
procedure TMySpinEdit.KeyPress(var Key:
          Char);
begin if not CaracterValid(Key) then
         begin
             Key := #0;
             MessageBeep(0)
         end:
      if Key <> #0 then
             inherited KeyPress(Key);
      FSpin.Invalidate
end;
function TMySpinEdit.CaracterValid(
                           Key:Char):Boolean;
begin
 Result:=(Key in ['.', '+', '-', '0'..'9'])
  or ((Key<#32) and (Key<>Chr(VK RETURN)));
 if not Enabled and Result and ((Key>=#32)
    or (Key= Char( VK_BACK)) or (Key=
     Char(VK DELETE))) then Result:=False;
  if Result and (Key in ['.', '+', '-']) and
     (pos(Key,Text)<>0) then Result:=False;
  if Result and (Key in ['+', '-']) and
     (length(Text)<>0) and (Selstart>1)
      then Result:=False;
end:
```

După completarea unitului, înainte de instalare, trebuie creată o pictogramă adecvată, care să reprezinte componenta în paleta de componente. Aceasta va fi inclusă într-un fișier de resurse cu extensia *.dcr* și cu același nume cu al unitului. Resursa trebuie să aibă același nume ca și noua clasă. Fișierul de resurse se editează cu instrumentul inclus *ImageEdit*:

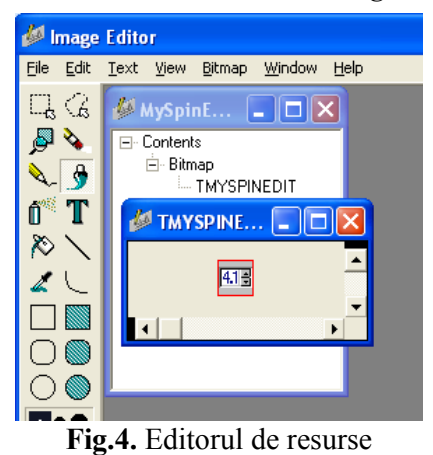

Componenta este gata pentru instalare. Ea poate fi instalată într-un pachet existent sau unul nou. Delphi pune la dispoziție un pachet gol numit *Borland User Components* în care se pot instala componente noi. Se selectează meniul *Component->Install Component* și se introduc informațiile necesare:

| Install Component     |                                                                             | × |
|-----------------------|-----------------------------------------------------------------------------|---|
| Into existing package | Into new package                                                            |   |
|                       |                                                                             |   |
| Unit file name:       | D:\Lucru\Delphi\TMySpinEdit\MySpinEdit.pas <u>Browse</u>                    |   |
| <u>S</u> earch path:  | \$(DELPHI)\Lib;\$(DELPHI)\Bin;\$(DELPHI)\Imports;\$(DELPHI)\Projects\Bpl;\$ |   |
| Package file name:    | c:\program files\borland\delphi7\Lib\dclusr.dpk                             |   |
| Package description   | Borland User Components                                                     | 1 |
|                       |                                                                             |   |
|                       | OK Cancel <u>H</u> elp                                                      |   |

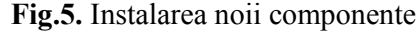

Apăsarea butonului *Ok* va produce recompilarea pachetului *dclusr.dpk* (Borland User Components). Ca urmare, noua componentă apare în paletă, în pagina stabilită prin procedura de înregistrare și e gata de utilizare.

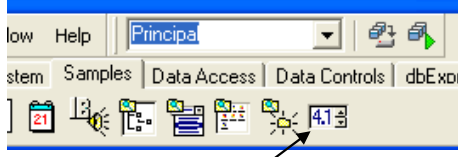

TMySpinEdit ·

Fig.6. Componenta e gata de utilizare în aplicații

### Bibliografie

- \*\*\* Borland Software Corporation Borland Delphi 7 Help
- \*\*\* Borland Software Corporation Borland Delphi 7 Component writers guide